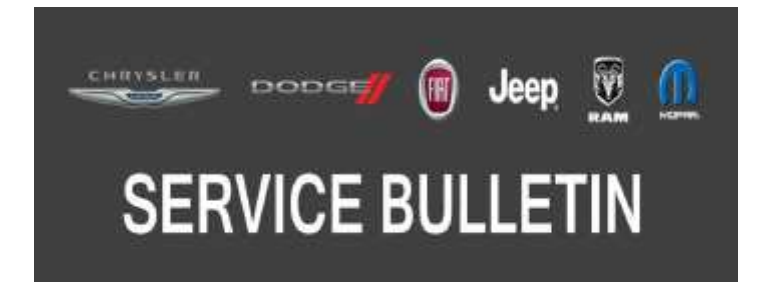

NUMBER: 08-024-20

**GROUP:** 08 - Electrical

DATE: February 21, 2020

This bulletin is supplied as technical information only and is not an authorization for repair. No part of this publication may be reproduced, stored in a retrieval system, or transmitted, in any form or by any means, electronic, mechanical, photocopying, or otherwise, without written permission of FCA US LLC.

## SUBJECT:

Connected Services Including Mobile App Services - Inoperative

## OVERVIEW:

This bulletin involves performing a proxi configuration, then perform a proxi alignment.

## MODELS:

2019 - 2020 (MP) Jeep Compass

- NOTE: This bulletin applies to vehicles within the following markets/countries: North America.
- NOTE: This bulletin applies to vehicles built on or after May 02, 2019 (MDH 0502XX) and on or before November 23, 2019 (MDH 1123XX) equipped with All VP4 Radios (Sales Code R04) and SiriusXM Guardian, 1-YR Trial (Sales Code RSK) and Build To U.S. Mkt. Specifications (Sales Code YAA) or Build To Canada Mkt. Specifications (Sales Code YAC).

## SYMPTOM/CONDITION:

The customer may comment on the following:

All Connected Services are not enabled.

# NOTE: "Examples of connected services could include the "Send N Go" feature and the "Search N Go" feature."

SOS soft key does not appear.

Remote operations from the Uconnect app, listed below, are inoperative:

- Door Lock.
- Door Unlock.
- Remote Start.
- Remote Start Cancel.

## DIAGNOSIS:

Using a Scan Tool (wiTECH) with the appropriate Diagnostic Procedures available in DealerCONNECT/Service Library, verify all related systems are functioning as designed. If Diagnostic Trouble Codes (DTCs) or symptom conditions, other than the ones listed above are present, record the issues on the repair order and repair as necessary before proceeding further with this bulletin.

If the customer describes the symptom/condition listed above, perform the Repair Procedure.

# REPAIR PROCEDURE:

- NOTE: Install a battery charger to ensure battery voltage does not drop below 13.2 volts. Do not allow the charging voltage to climb above 13.5 volts during the flash process.
- 1. Using wiTECH, "Restore Vehicle Configuration". This routine is available under the "Guided Diagnostics" tab found on the home, "Vehicle View", page of wiTECH.
- 2. Perform a "Proxi Configuration Alignment" and follow all prompts:
  - a. Cycle the ignition OFF, unplug wiTECH pod and close the doors to let all modules go to sleep, wait two minutes.
  - b. Reconnect wiTECH.
  - c. Cycle the ignition "ON" again.
- 3. Using wiTECH, perform a Radio/ETM hard reset, return to "Guided Diagnostics". Select "Reset ECU", and follow screen prompts, then select "ETM". After the ETM reset completes, the Connected Services apps should now appear.
- 4. Clear any DTCs which may have been set during the proxi configuration procedure.
- 5. Confirm the repair by going into the "Apps" section of the radio, then confirm the "SOS" icon is present on one of the pages (Fig. 1).

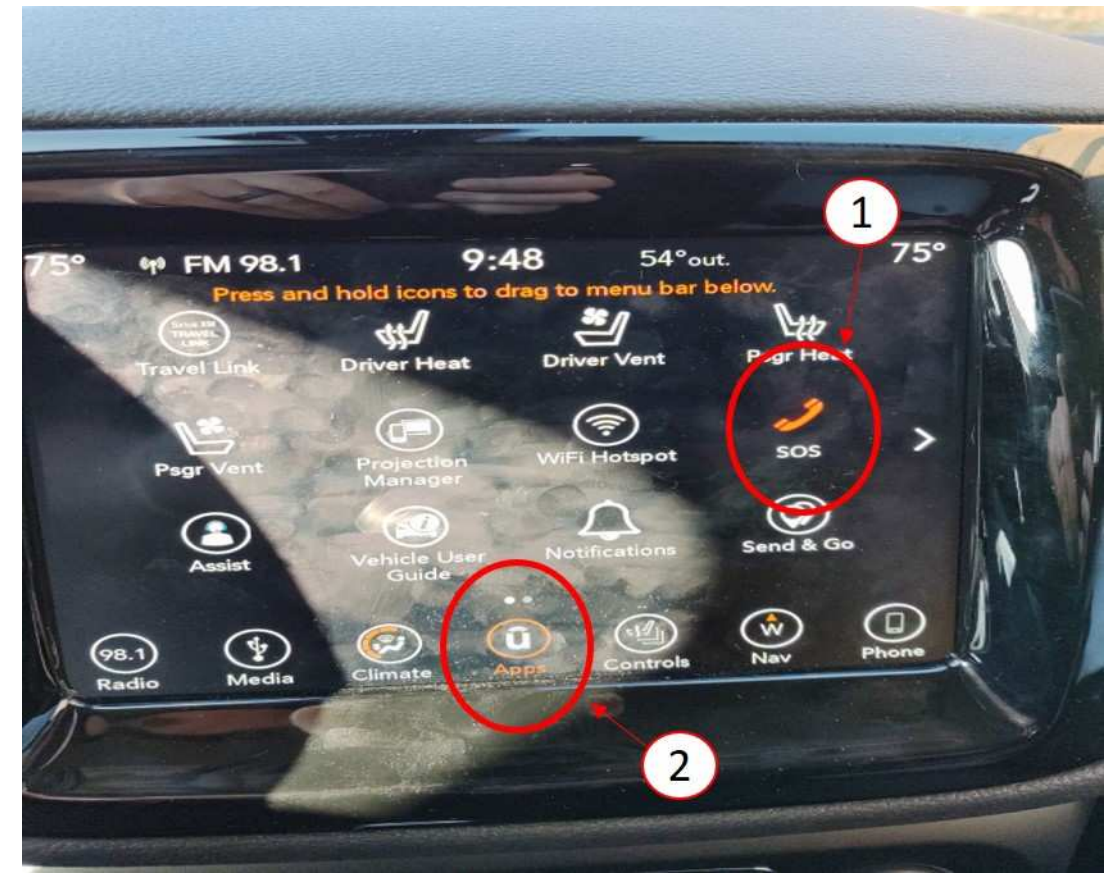

Fig. 1 SOS App

1 - SOS Icon

2 - Apps Icon

# POLICY:

Reimbursable within the provisions of the warranty.

### TIME ALLOWANCE:

| Labor Operation No: | Description                                                                                                    | Skill Category                     | Amount   |
|---------------------|----------------------------------------------------------------------------------------------------|------------------------------------|----------|
| 18-19-02-EZ         | Module, Body Control (BCM)<br>Restore Vehicle Configuration and<br>Proxi Configuration Alignment Pro-<br>cedure<br>(0 - Introduction) | 6 - Electrical and Body<br>Systems | 0.2 Hrs. |

### FAILURE CODE:

#### The dealer must use failure code CC with this Service Bulletin.

- If the customer's concern matches the SYMPTOM/CONDITION identified in the Service Bulletin, failure code CC is to be used.
- When utilizing this failure code, the 3C's (customer's concern, cause and correction) must be provided for processing Service Bulletin flash/reprogramming conditions.

| CC | Customer Concern |
|----|------------------|
|----|------------------|